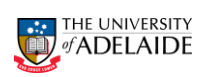

| Approving a New Title Tas                                                                                                    | sk                                                                            |  |  |  |  |  |  |  |
|----------------------------------------------------------------------------------------------------|-------------------------------------------------------------------------------|--|--|--|--|--|--|--|
| A New Title Request form is created when an applicant submits an a via the online application form.                                                                                                    | application for conferral of an honorary title                                |  |  |  |  |  |  |  |
| Alternatively, the Faculty/School Delegate (School Contact) can initi                                                                                                    | ate a task on behalf of the applicant.                                        |  |  |  |  |  |  |  |
| In each instance, the Faculty/School Delegate will consult with the Head of School/Executive Dean to evaluate the application in accordance with the <u>Titleholder - Conferral of Honorary Roles Procedure</u> . |                                                                               |  |  |  |  |  |  |  |
|                                                                                                    |                                                                               |  |  |  |  |  |  |  |
| Requests submitted by the applicant will workflow to the respective the Faculty/School nominated by the applicant.                                                                                                | Faculty/School Delegate, depending on                                         |  |  |  |  |  |  |  |
| To None<br>HReforms@adelaide.edu.au<br>[eForms for UoA] Action Required – New Honorary Title Approval                                                                                                    | The approver receives an <b>Action Required</b> email notification.           |  |  |  |  |  |  |  |
| Please review your for the following request for a new honorary title that requires your                                                                                                    | Click on the <b>worklist</b> link to                                          |  |  |  |  |  |  |  |
| Honorary Professor. Proposed Start Date: 31/08/2016                                                                                                    | approval.                                                                     |  |  |  |  |  |  |  |
| The University of Adelaide, AUSTRALIA 5005                                                                                                    |                                                                               |  |  |  |  |  |  |  |
| Note: Please do not reply to this email. This mailbox does not allow incoming messages.                                                                                                    | Alternatively click on the <b>name</b> link to take you directly to the eForm |  |  |  |  |  |  |  |
| Worklist for                                                                                                    |                                                                               |  |  |  |  |  |  |  |
| Detail Mew Worklist Filters Titleholders New Request 🔻 🔊 Feed 👻                                                                                                    |                                                                               |  |  |  |  |  |  |  |
| Worklist Items                                                                                                    |                                                                               |  |  |  |  |  |  |  |
| Guest Account 10/08/2016 Titleholders New Request Notification                                                                                                    |                                                                               |  |  |  |  |  |  |  |
| Guest Account 10/08/2016 Titleholders New Request Notification  Guest Account 03/08/2016 Titleholders New Request Notification                                                                                    |                                                                               |  |  |  |  |  |  |  |
| Title Request                                                                                                    | displayed.                                                                    |  |  |  |  |  |  |  |
| ▼ Titleholder Details Name                                                                                                    | Review the details and attachments.                                           |  |  |  |  |  |  |  |
| University ID                                                                                                    |                                                                               |  |  |  |  |  |  |  |
| eForm ID 58097                                                                                                    |                                                                               |  |  |  |  |  |  |  |
| ▼ Other Titles Held                                                                                                    |                                                                               |  |  |  |  |  |  |  |
| *Are you a Titleholder in this or any other University? Yes  • Yes • No                                                                                                    |                                                                               |  |  |  |  |  |  |  |
| ▼ Proposed Title Details                                                                                                    |                                                                               |  |  |  |  |  |  |  |
| Title Commencement Date 01/01/2017 <u>Titleholder - Conferral of Honorary Role Procedure</u>                                                                                                    |                                                                               |  |  |  |  |  |  |  |
| Title End Date 31/12/2017                                                                                                    |                                                                               |  |  |  |  |  |  |  |
| Faculty/Division                                                                                                    |                                                                               |  |  |  |  |  |  |  |
| *Discipling/Unit/Department                                                                                                    |                                                                               |  |  |  |  |  |  |  |
| *Title Soundt                                                                                                    |                                                                               |  |  |  |  |  |  |  |
| Title Level                                                                                                    |                                                                               |  |  |  |  |  |  |  |
| Campus/Location                                                                                                    |                                                                               |  |  |  |  |  |  |  |
| Supervisor ID                                                                                                    |                                                                               |  |  |  |  |  |  |  |
| Expected Contributions                                                                                                    |                                                                               |  |  |  |  |  |  |  |
| *Details to outline the nature and extent of the applicant's current and proposed involvement in the<br>academic work of the School/Department.                                                                   |                                                                               |  |  |  |  |  |  |  |
| If you are recommended for this title, enter the name and contact details of the person who has<br>recommended you.                                                                                               |                                                                               |  |  |  |  |  |  |  |
|                                                                                                    |                                                                               |  |  |  |  |  |  |  |
|                                                                                                    |                                                                               |  |  |  |  |  |  |  |
| HR Handbook Quick Reference Card-Approve a New Title Task                                                                                                    | ective Date: 23 August 2016 Version 1.0                                       |  |  |  |  |  |  |  |
| Authorised by Associate Director, HR Shared Services Rev                                                                                                    | view Date: 23 August 2019 Page 1 of 2                                         |  |  |  |  |  |  |  |
| Warning This process is uncontrolled when printed. The current version of this document                                                                                                    | nt is available on the HR Website.                                            |  |  |  |  |  |  |  |

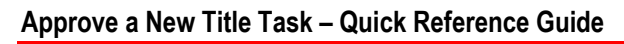

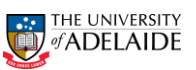

| <ul> <li>* Attach em<br/>Roles, Beh<br/>Interest cla</li> <li>* If the title<br/>email signi<br/>i) Working<br/>Departmeni<br/>ii) Police cl<br/>Australian</li> </ul>                                                                                                    | Checks<br>rrent Curriculum Vitae<br>xperience (last five to<br>blications (if appropria<br>nail signifying applican<br>aviour & Conduct, Fre<br>use.<br>position is a prescrib<br>ifying applicants confi<br>with children check - J<br>it for Communities and<br>check - Satisfactory Nai<br>Police (SAPOL). | which includ<br>10 years), nam<br>ate).<br>nt's acceptanc<br>aud & Corrupti<br>ed position re<br>rmation to cor<br>Assessment ai<br>d Social Inclus<br>tional Police C | es qualifications, recent<br>e and contact details of<br>e of University Policy fo<br>ion Control, Intellectual<br>quiring below mentione<br>mplete them prior to cor<br>nd letter of clearance of<br>sion Screening Unit (DC<br>Certificate (NPC) obtaine | t relevant teachi<br>f at least three n<br>or Conferring Ht<br>Property and C<br>ad mandatory ch<br>nferral of the titl<br>tained through<br>(SI),<br>ed through the § | ng and/or<br>eferees and<br>confrary<br>conflict of<br>necks, attach<br>e.<br>the<br>south                                      | The <b>Transaction / Signature</b><br><b>Log</b> shows the approval<br>history (see below for further<br>information).<br>Comments can be added in<br>the <b>Your Comment</b> box.                                                                                                    |
|----------------------------------------------------------------------------------------------------|----------------------------------------------------------------------------------------------------|----------------------------------------------------------------------------------------------------|----------------------------------------------------------------------------------------------------|----------------------------------------------------------------------------------------------------|----------------------------------------------------------------------------------------------------|----------------------------------------------------------------------------------------------------|
| Eilo Attachmonte                                                                                                    | F                                                                                                    |                                                                                                    |                                                                                                    |                                                                                                    |                                                                                                    | Click on <b>Approve</b> or <b>Decline</b> .                                                                                                    |
| Upload                                                                                                    | l View                                                                                                    | Description                                                                                                    | Doc ID                                                                                                    | 022046.00                                                                                                    |                                                                                                    |                                                                                                    |
| 1 Upload                                                                                                    | View Test                                                                                                    |                                                                                                    | 11-15.5                                                                                                    | a16748032016-08-<br>11-15.57.51 Delete                                                                                                    |                                                                                                    | When <b>Decline</b> is selected, a                                                                                                    |
| 2 Upload                                                                                                    | View                                                                                                    | View Test                                                                                                    |                                                                                                    | 032016-08-<br>8.03                                                                                                    | Delete                                                                                                    | comment is mandatory.                                                                                                    |
| Add File Attac                                                                                                    | chment                                                                                                    |                                                                                                    |                                                                                                    |                                                                                                    |                                                                                                    |                                                                                                    |
| Transaction / Sig                                                                                                    | anature Log                                                                                                    | _                                                                                                    |                                                                                                    |                                                                                                    |                                                                                                    | Note: If the application is                                                                                                    |
| Current<br>DateTime                                                                                                    | Role Name                                                                                                    | <u>User ID</u>                                                                                                    | User Description                                                                                                    | Action S                                                                                                    | tatus                                                                                                    | declined by an approver, it will                                                                                                    |
| 1 11/08/2016<br>3:58:34PM                                                                                                    | GT School Contact                                                                                                    |                                                                                                    | Contract Contractor                                                                                                    | Submit P                                                                                                    | ending                                                                                                    | be returned to the                                                                                                    |
| Comments                                                                                                    |                                                                                                    |                                                                                                    |                                                                                                    |                                                                                                    |                                                                                                    | Faculty/School Delegate for                                                                                                    |
| Your Comment:                                                                                                    | :<br>ory:                                                                                                    |                                                                                                    | $\subset$                                                                                                    | Approve<br>Decline                                                                                                    | $\bigcirc$                                                                                                    | Faculty/School Delegate can<br>make revisions and resubmit<br>the form or end the<br>application by withdrawing the<br>form                                                                                                    |
|                                                                                                    |                                                                                                    |                                                                                                    |                                                                                                    |                                                                                                    |                                                                                                    | be generated notifying them<br>the application has been<br>unsuccessful).                                                                                                    |
| Transaction / Sig                                                                                                    | gnature Log                                                                                                    | 11                                                                                                    |                                                                                                    | A officer                                                                                                    | at the                                                                                                    | Transaction / Signature Log                                                                                                    |
| Current                                                                                                    | Role Name                                                                                                    | User ID                                                                                                    | User Description                                                                                                    | Action                                                                                                    | Status                                                                                                    |                                                                                                    |
| Current<br>DateTime                                                                                                    |                                                                                                    |                                                                                                    |                                                                                                    |                                                                                                    |                                                                                                    |                                                                                                    |
| Current<br>DateTime           1         10/08/2016           5:26:50PM         10/08/2016                                                                                                    | GT Titleholder                                                                                                    |                                                                                                    |                                                                                                    | Submit                                                                                                    | Pending                                                                                                    | Role Name: Approval level                                                                                                    |
| Current<br>DateTime           1         10/08/2016<br>5:26:50PM           2         10/08/2016<br>6:10:06PM                                                                                                    | GT Titleholder<br>GT School Contact                                                                                                    |                                                                                                    |                                                                                                    | Submit<br>Approve                                                                                                    | Pending<br>Part Apprv                                                                                                    | Role Name: Approval level User ID: Approver's                                                                                                    |
| Current<br>DateTime           1         10/08/2016<br>5:26:50PM           2         10/08/2016<br>6:10:06PM           3         10/08/2016<br>6:36:50PM                                                                                                    | GT Titleholder<br>GT School Contact<br>GT Head of Schools                                                                                                    |                                                                                                    |                                                                                                    | Submit<br>Approve<br>Approve                                                                                                    | Pending<br>Part Apprv<br>Part Apprv                                                                                             | <b>Role Name:</b> Approval level<br><b>User ID:</b> Approver's<br>Employee ID                                                                                                    |
| Current<br>DateTime           1         10/08/2016           5:26:50PM         2           10/08/2016         6:10:06PM           3         10/08/2016           6:36:50PM         4           10/08/2016         6:45:37PM                                                                                                    | GT Titleholder<br>GT School Contact<br>GT Head of Schools<br>GT Executive Dean                                                                                                    |                                                                                                    |                                                                                                    | Submit<br>Approve<br>Approve<br>Approve                                                                                                    | Pending<br>Part Apprv<br>Part Apprv<br>Part Apprv                                                                               | Role Name: Approval level<br>User ID: Approver's<br>Employee ID<br>User Description: Approver's                                                                                                    |
| Current<br>DateTime           1 10/08/2016           5:26:50PM           2 10/08/2016           6:10:06PM           3 10/08/2016           6:36:50PM           4 10/08/2016           6:45:37PM           5 10/08/2016           6:57:35PM                                                                                                    | GT Titleholder<br>GT School Contact<br>GT Head of Schools<br>GT Executive Dean<br>GT Associate<br>Director                                                                                                    |                                                                                                    |                                                                                                    | Submit<br>Approve<br>Approve<br>Approve<br>Approve                                                                                                    | Pending<br>Part Apprv<br>Part Apprv<br>Part Apprv<br>Part Apprv                                                                 | Role Name: Approval level<br>User ID: Approver's<br>Employee ID<br>User Description: Approver's<br>name                                                                                                    |
| Current<br>DateTime           10/08/2016           5:26:50PM           2           10/08/2016           6:36:50PM           3           10/08/2016           6:36:50PM           4           10/08/2016           6:37:PM           5           10/08/2016           6:57:35PM                                                                                    | GT Titleholder<br>GT School Contact<br>GT Head of Schools<br>GT Executive Dean<br>GT Associate<br>Director                                                                                                    |                                                                                                    |                                                                                                    | Submit<br>Approve<br>Approve<br>Approve<br>Approve                                                                                                    | <ul> <li>Pending</li> <li>Part Apprv</li> <li>Part Apprv</li> <li>Part Apprv</li> <li>Part Apprv</li> <li>Part Apprv</li> </ul> | Role Name: Approval level<br>User ID: Approver's<br>Employee ID<br>User Description: Approver's<br>name<br>Action: The Approval status                                                                                                    |
| Current<br>DateTime<br>1 1008/2016<br>5:26:50PM<br>2 1008/2016<br>6:36:50PM<br>3 1008/2016<br>6:36:50PM<br>4 6:45:37PM<br>5 1008/2016<br>6:57:35PM                                                                                                    | GT Titleholder<br>GT School Contact<br>GT Head of Schools<br>GT Executive Dean<br>GT Associate<br>Director                                                                                                    |                                                                                                    |                                                                                                    | Submit<br>Approve<br>Approve<br>Approve<br>Approve                                                                                                    | Pending<br>Part Apprv<br>Part Apprv<br>Part Apprv<br>Part Apprv                                                                 | Role Name: Approval level<br>User ID: Approver's<br>Employee ID<br>User Description: Approver's<br>name<br>Action: The Approval status<br>of the form                                                                                                    |
| Current<br>Date Time           10/08/2016           5:26:50PM           2:0/08/2016           6:10:06PM           3:0/08/2016           6:36:50PM           4:0/08/2016           6:45:37PM           5:0/08/2016           6:57:35PM           Action Le           Submit                                                                                        | GT Titleholder<br>GT School Contact<br>GT Head of Schools<br>GT Executive Dean<br>GT Associate<br>Director<br>gend<br>Initial submission                                                                                                    | n by applica                                                                                                    | Int or Faculty/School                                                                                                    | Submit<br>Approve<br>Approve<br>Approve<br>Approve                                                                                                    | Pending<br>Part Apprv<br>Part Apprv<br>Part Apprv<br>Part Apprv                                                                 | Role Name: Approval level<br>User ID: Approver's<br>Employee ID<br>User Description: Approver's<br>name<br>Action: The Approval status<br>of the form                                                                                                    |
| Current<br>Date Time           1008/2016           5:26:50PM           2 1008/2016           6:10:06/2016           6:10:06/2016           6:36:50PM           4 10/08/2016           6:45:37PM           5 10/08/2016           6:57:35PM           5 10/08/2016           5 10/08/2016           5 5:57:57PM                                                    | GT Titleholder<br>GT School Contact<br>GT Head of Schools<br>GT Executive Dean<br>GT Associate<br>Director<br><b>gend</b><br>Initial submission<br>Approved by an                                                                                                    | n by applica<br>approver                                                                                                    | int or Faculty/School                                                                                                    | Submit<br>Approve<br>Approve<br>Approve<br>Approve                                                                                                    | Pending<br>Part Apprv<br>Part Apprv<br>Part Apprv<br>Part Apprv                                                                 | Role Name: Approval level<br>User ID: Approver's<br>Employee ID<br>User Description: Approver's<br>name<br>Action: The Approval status<br>of the form<br>Note:                                                                                                    |
| Current<br>DateTime           10/08/2016           5:26:50PM           2           10/08/2016           6:36:50PM           3           10/08/2016           6:36:50PM           4           6:45:37PM           5           10/08/2016           6:57:35PM           Action Le           Submit           Approve           Recycle                              | GT Titleholder<br>GT School Contact<br>GT Head of Schools<br>GT Executive Dean<br>GT Associate<br>Director<br><b>gend</b><br>Initial submission<br>Approved by an<br>Declined by an a                                                                                                    | n by applica<br>approver<br>approver fo                                                                                                    | ant or Faculty/Schoo                                                                                                    | Submit<br>Approve<br>Approve<br>Approve<br>Approve                                                                                                    | Pending Part Apprv Part Apprv Part Apprv Part Apprv                                                                             | Role Name: Approval levelUser ID: Approver'sEmployee IDUser Description: Approver'snameAction: The Approval statusof the formNote:Status: This is the overall                                                                                                    |
| Current<br>Date Time           1008/2016           5:26:50PM           2           1008/2016           6:36:50PM           3           1008/2016           6:45:37PM           5           1008/2016           6:57:35PM           Action Le           Submit           Approve           Recycle           Resubmit                                              | GT Titleholder<br>GT School Contact<br>GT Head of Schools<br>GT Executive Dean<br>GT Associate<br>Director<br>gend<br>Initial submission<br>Approved by an<br>Declined by an a<br>Resubmitted by                                                                                                    | n by applica<br>approver<br>approver fo                                                                                                    | ant or Faculty/School                                                                                                    | Submit<br>Approve<br>Approve<br>Approve<br>Approve                                                                                                    | Pending Part Apprv Part Apprv Part Apprv Part Apprv Part Apprv                                                                  | Role Name: Approval levelUser ID: Approver'sEmployee IDUser Description: Approver'snameAction: The Approval statusof the formNote:Status: This is the overallsystem status for the form                                                                                                    |
| Current<br>Date Time           10/08/2016           5:26:50PM           2           10/08/2016           6:36:50PM           10/08/2016           6:36:50PM           10/08/2016           6:45:37PM           5           10/08/2016           6:45:37PM           5           Submit           Approve           Recycle           Resubmit           Authorise | GT Titleholder<br>GT School Contact<br>GT Head of Schools<br>GT Executive Dean<br>GT Associate<br>Director<br>gend<br>Approved by an<br>Declined by an a<br>Resubmitted by<br>Fully Approved b                                                                                                    | n by applica<br>approver<br>approver fo<br>Faculty/Sch                                                                                                    | ant or Faculty/School<br>r revision or withdra<br>tool Delegate                                                                                                    | Submit<br>Approve<br>Approve<br>Approve<br>Approve                                                                                                    | Pending Part Apprv Part Apprv Part Apprv Part Apprv Part Apprv                                                                  | Role Name: Approval levelUser ID: Approver'sEmployee IDUser Description: Approver'snameAction: The Approval statusof the formNote:Status: This is the overallsystem status for the formand can be ignored by                                                                                                    |
| Current<br>Date Time           10/08/2016           5:26:50PM           10/08/2016           6:36:50PM           10/08/2016           6:36:50PM           10/08/2016           6:45:37PM           5           10/08/2016           6:57:35PM           Action Le           Submit           Approve           Recycle           Resubmit           Authorise     | GT Titleholder<br>GT School Contact<br>GT Head of Schools<br>GT Executive Dean<br>GT Associate<br>Director<br><b>gend</b><br>Initial submission<br>Approved by an<br>Declined by an a<br>Resubmitted by<br>Fully Approved b                                                                                   | n by applica<br>approver<br>approver fo<br>Faculty/Sch<br>by final app                                                                                                 | ant or Faculty/School<br>r revision or withdra<br>tool Delegate<br>rover                                                                                                    | Submit Approve Approve Approve Approve SDI Delegate Awal                                                                                                    | Pending Part Apprv Part Apprv Part Apprv Part Apprv Part Apprv                                                                  | Role Name: Approval levelUser ID: Approver'sEmployee IDUser Description: Approver'snameAction: The Approval statusof the formNote:Status: This is the overallsystem status for the formand can be ignored byapprovers.                                                                                                    |
| Current<br>Date Time           1008/2016           5:26:50PM           2 1008/2016           6:10:06/01           3 6:36:50PM           4 10/08/2016           6:45:37PM           5 100:09/2016           6:57:35PM           Submit           Approve           Recycle           Resubmit           Authorise           Execute                                | GT Titleholder<br>GT School Contact<br>GT Head of Schools<br>GT Executive Dean<br>GT Associate<br>Director<br>gend<br>Initial submission<br>Approved by an<br>Declined by an a<br>Resubmitted by<br>Fully Approved to<br>Successfully inte                                                                    | n by applica<br>approver<br>approver fo<br>Faculty/Sch<br>by final appr<br>agrated into                                                                                | ant or Faculty/School<br>r revision or withdra<br>tool Delegate<br>rover<br>system                                                                                                    | Approve Approve Approve Approve Approve Approve IDDelegate awal IDDelegate                                                                                             | Pending Part Apprv Part Apprv Part Apprv Part Apprv Part Apprv                                                                  | Role Name: Approval level         User ID: Approver's         Employee ID         User Description: Approver's         name         Action: The Approval status         of the form         Note:         Status: This is the overall         system status for the form         and can be ignored by         approvers. |

using the New Starter Form.

If you require further information, please contact the HR Service Centre at 8313 1111 or complete the online enquiry form.

| HR Handbook   | Quick Reference Card-Approve a New Title Task                                                                   | Effective Date: | 23 August 2016 | Version 1.0 |  |  |  |
|---------------|----------------------------------------------------------------------------------------------------|-----------------|----------------|-------------|--|--|--|
| Authorised by | Associate Director, HR Shared Services                                                                          | Review Date:    | 23 August 2019 | Page 2 of 2 |  |  |  |
| Warning       | This process is uncontrolled when printed. The current version of this document is available on the HR Website. |                 |                |             |  |  |  |